# คู่มือการใช้งานเบื้องต้น

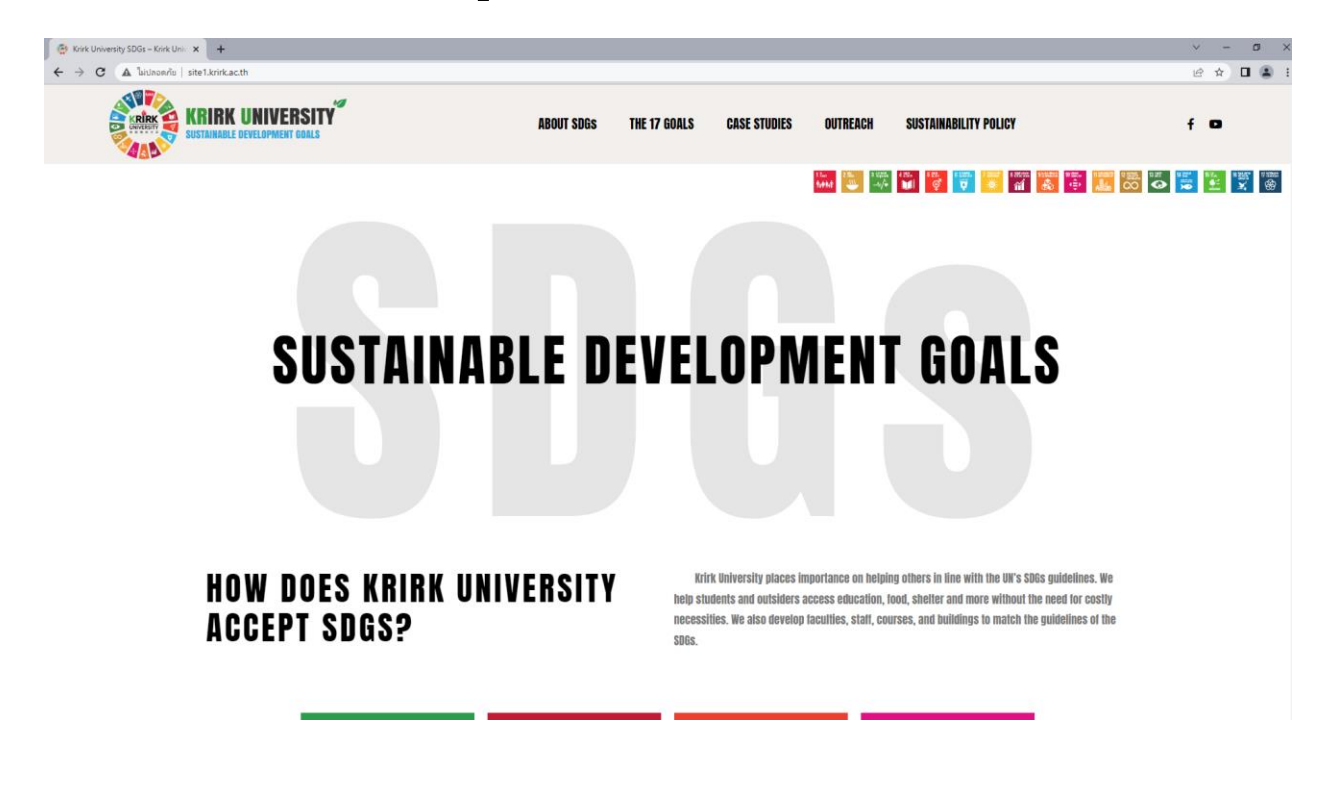

#### 1. การล็อคอินเข้าใช้งานสำหรับ Admin

1.1 ทำการล็อคอิน (Login) โดยการพิม /admin ต่อท้าย URL ของเว็บไซต์

้ตัวอย่าง : <u>http://site1.krirk.ac.th/</u> (URL จะมีการเปลี่ยนแปลงภายหลัง เป็น : sdgs.krirk.ac.th)

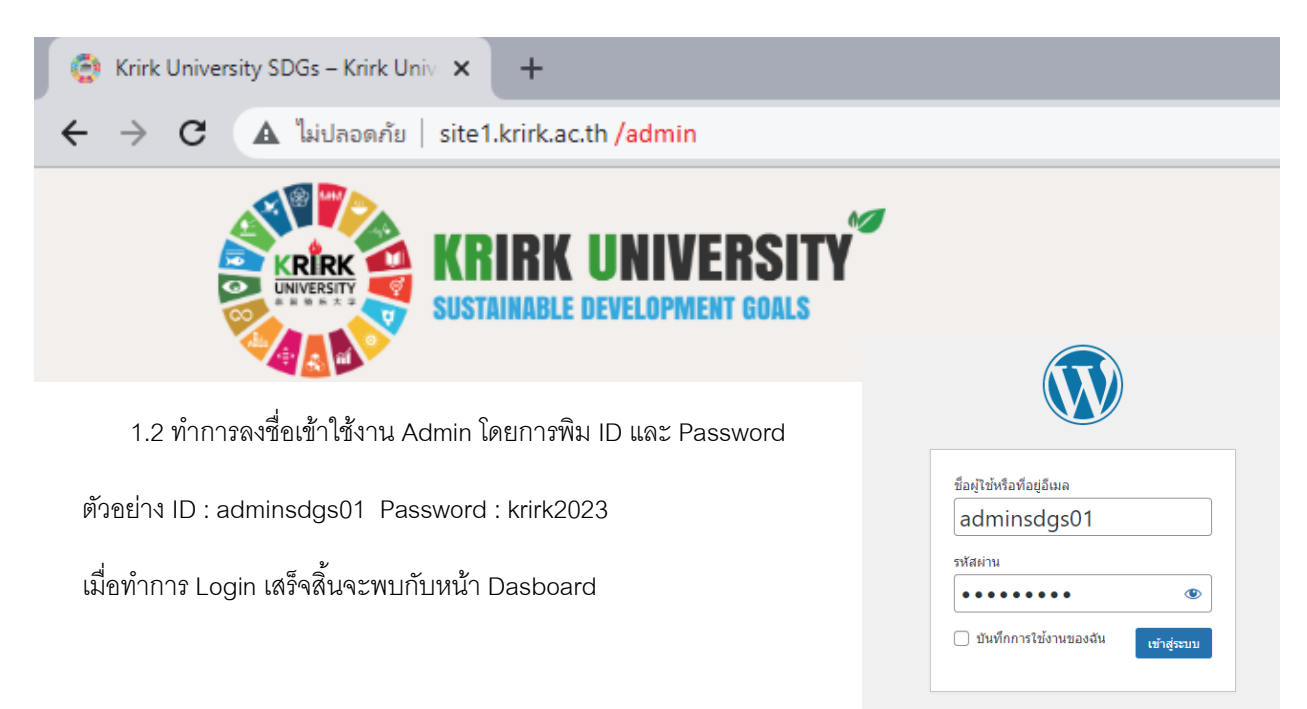

### 2. การเพิ่มเนื้อหา Posts

# 2.1 ให้คลิกไปที่เมนู Posts

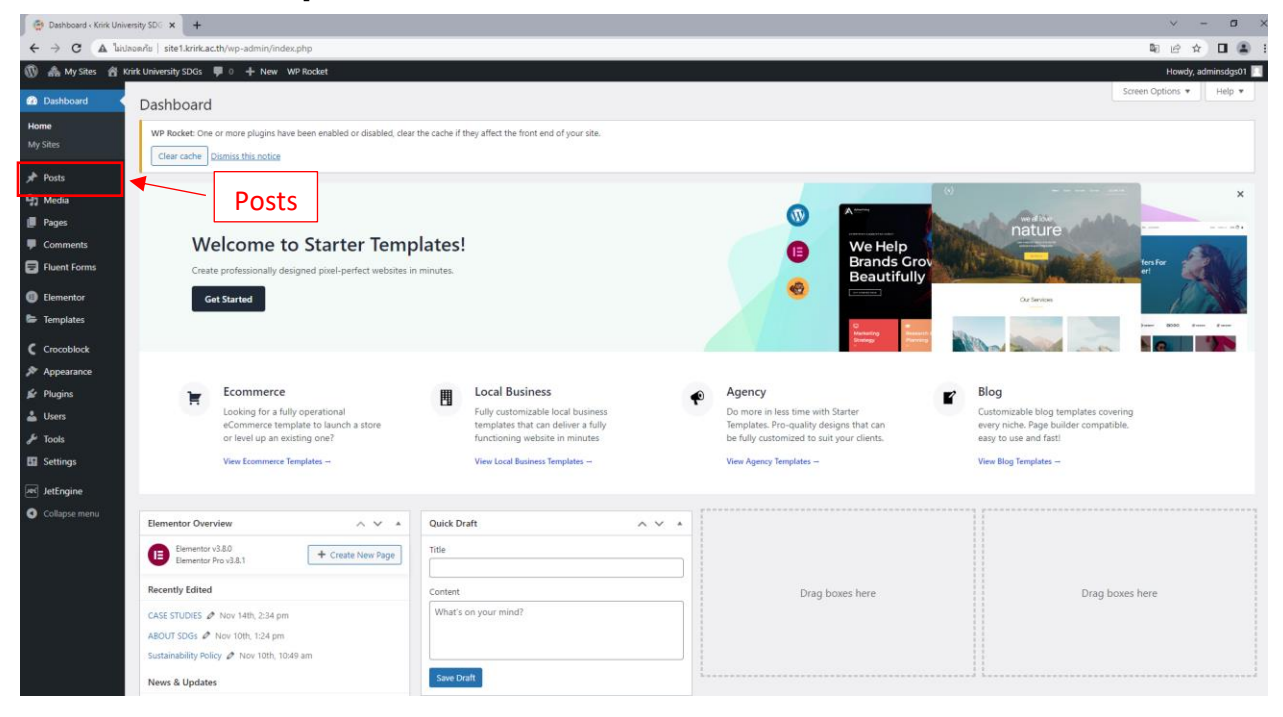

# 2.2 เมื่อเข้าสู่หน้า **Posts** จะแสดงข่าวสารทั้งหมด ในการเพิ่มหัวข้อใหม่ ให้คลิกไปที่ Add New

| 🕘 Posts « Krirk University S                                                                  | DGs-V × +                                                                                                    |               |             | <ul> <li>– Ф ×</li> </ul>                                                                                                  |  |  |  |
|-----------------------------------------------------------------------------------------------|----------------------------------------------------------------------------------------------------|---------------|-------------|----------------------------------------------------------------------------------------------------|--|--|--|
| ← → C 🛦 luissen/e istelikirkacth/up-admin/editpp                                              |                                                                                                    |               |             |                                                                                                    |  |  |  |
| 🕼 🚓 My Sites 🧌 kirik University SDO's 🛡 0 🕂 New View Poolst WP Rocket Howey, administration 🖬 |                                                                                                    |               |             |                                                                                                    |  |  |  |
| Dashboard                                                                                     | Posts Add New Help *                                                                                                    |               |             |                                                                                                    |  |  |  |
| 📌 Posts 🔸                                                                                     | WP Rocket. One or more plugins have been enabled or disabled, clear the cache if they affect the front end of your site.                 |               |             |                                                                                                    |  |  |  |
| All Posts<br>Add New                                                                          | Clear cache Dismiss this notice                                                                                                    |               |             |                                                                                                    |  |  |  |
| Categories                                                                                    | All (9)   Published (9)    Trash (1)                                                                                                    | Search Posts  |             |                                                                                                    |  |  |  |
| Tags<br>SDGs                                                                                  | Add Filter     *     All dates     *     Filter                                                                                          |               |             |                                                                                                    |  |  |  |
| 93 Media                                                                                      | Bulk actions 👻 Apply 💿 Inline Edit                                                                                                    |               |             | 9 items                                                                                                    |  |  |  |
| 📕 Pages                                                                                       | □ \$a                                                                                                    | Taxonomy      | ผู้เขียน    | วันที                                                                                                    |  |  |  |
| <ul> <li>Comments</li> <li>Fluent Forms</li> </ul>                                            | ม.กรัก ใดไม้การต่อนรับการเยี่ยมติดตามผดการเรียบบักศึกษารุบทระราชการแห่งการศึกมาสงเคราะห์                                                 | SDG 17, SDG 8 | metheeadmin | Published<br>2565/09/30 at 4:02 pm<br>Edit   Quick Edit   Trash   View   Clear this cache                                  |  |  |  |
| <ul><li>Elementor</li><li>Templates</li></ul>                                                 | งาหเฉลิมฉลองวินใหว้พระจับทร์ มหาวิทยาลัยเกริก 2022 "เป็ยมลับม้อากาพชาวเกริก ร่วมใจลองวันใหว้พระจับทร์"                                   | SDG 7         | metheeadmin | Published<br>2565;09/30 at 4:02 pm<br>Edit   Quick Edit   Trash   View   Clear this cache                                  |  |  |  |
| C Crocoblock                                                                                  | พิธีเปิดตัววิทยาลัยมาหารต่อสิตสามกรุงเทพ ณ สุนย์ประชุมวิชาการหาหารที่ มหาวิทยาลัยกรัก                                                    | SDG 6         | metheeadmin | Published<br>2565/09/30 at 4:01 pm<br>Edit   Quick Edit   Trash   View   Clear this cache                                  |  |  |  |
| <ul> <li>Plugins</li> <li>Users</li> </ul>                                                    | ดและร้างแข่วมสมัยหัวใจแก้อส์" มหาวิทยาลัยเครือาได้รับเกี่ยรด์จาก อาจารเข่มูเอ่น เหรงโดสง่า มาเป็นวิทยากร                                 | SDG 5         | metheeadmin | Published<br>2565/09/30 at 4:00 pm<br>Edit   Quick Edit   Trash   View   Clear this cache                                  |  |  |  |
| Settings                                                                                      | วิทยาลัยมานาชาติ มหาวิทยาลัยบาริก ได้จัดโดงการมหยากร่วัดกบรรมส่วนกับนักดักมาต่างชาติ ครั้งที่ 1                                          | SDG 4         | metheeadmin | Published<br>2565/09/30 at 3:57 pm<br>Edit   Quick Edit   Trash   View   Clear this cache                                  |  |  |  |
| Collapse menu                                                                                 | งานเวลีแสมานักวิสาภารทุ่นเขาส์กินการศึกษาการาจับนาหาสาดใบประเทศโทย ครั้งที่ 1 ภายได้นัวสือ "อนาคตของการศึกษาการา<br>จันนานาขาดในอาเรียน" | SDG 3         | metheeadmin | Published<br>2565/09/30 at 3:56 pm<br>Edit   Quick Edit   Trash   View   Clear this cache                                  |  |  |  |
|                                                                                               | 📄 เข้ญขวงมักศึกมาและคณาจารย์ดาวบโหลด Application Kirk Smart — Bementor                                                                   | SDG 1, SDG 2  | metheeadmin | Published<br>2565/09/16 at 11:40 am<br>Edit   Quick Edit   <b>Trash</b>   View   Clear this cache   Edit<br>with Elementor |  |  |  |
|                                                                                               | Post Tag 1 — Bementor                                                                                                    | SDG 1, SDG 2  | metheeadmin | Published<br>2565/09/16 at 11:16 am<br>Edit I Christe Edit I Teach I Manu I Clean this cache I Edit                        |  |  |  |

2.4 ภายในหน้านี้จะเป็นการใส่หัวเรื่องข่าว รูปภาพหัวเรื่อง และการกำหนดหมวดหมู่

2.4.1 การใส่หัวเรื่อง ให้กรอกที่ Add title
2.4.2 การเพิ่มรูปภาพหัวเรื่อง ให้คลิกไปที่เมนู Featured image
2.4.3 การกำหนดหมวดหมู่ ให้คลิกไปที่เมนู SDGs
2.4.4 หลังจากนั้นให้ทำการกด Save draft

2.4.5 และกดไปที่ Edit with Elementor เพื่อเพิ่มเนื้อหาภายในข่าว

| O Add New Post - Kink University 5 x +                         |       |            | ~                                | - o                           | ×   |
|----------------------------------------------------------------|-------|------------|----------------------------------|-------------------------------|-----|
| ← → C 🛦 hickson/is   site1.krinka.cth/wp-admin/post-new.php    |       |            | Q 6                              | * 🛛 🖀                         | ) E |
|                                                                | 2.4.4 | Save draft | Preview Publis                   | ¢ 🕢                           | :   |
|                                                                |       |            | Post Block                       |                               | ×   |
| Add title     2.4.1                                            |       |            | Summary<br>Visibility<br>Publish | Public<br>Immediately         | ^   |
| Type / to choose a block +                                     |       |            | URL                              | site1.krirk.ac.th/?<br>p=1086 |     |
|                                                                |       |            | Template                         | Default template              |     |
|                                                                |       |            | Stick to the to                  | p of the blog                 |     |
|                                                                |       |            | Pending revier                   |                               |     |
|                                                                |       |            | POST FORMAT                      |                               |     |
|                                                                |       |            | Standard                         |                               | ~   |
|                                                                |       |            | AUTHOR                           |                               |     |
| Content View Restrictions                                      |       | ^          | adminsdgs01                      |                               | ~   |
| View Access:  Allow View  Prohibit View                        |       |            | Categories                       |                               | ~   |
| For Uners:         A livistors (logged in or not)              |       |            | Tags                             |                               | ~   |
| selected User Roles     Edit Roles List                        | 2.4.3 |            | SDGs                             |                               | ~   |
| Action:<br>O Return HTTP 404 error                             |       |            | Featured image                   |                               | ~   |
| Show access error message     Show custom access error message | 2.4.2 |            | Excerpt                          |                               | ~   |
|                                                                |       |            | Discussion                       |                               | ~   |
| O Redirect to URL                                              |       |            |                                  |                               |     |
|                                                                |       |            |                                  |                               |     |

2.5 หลังจากเข้าสู่หน้า Edit with Elementor จะเป็นการเพิ่มเนื้อหาเพิ่มเติม โดยจะมี Tools ที่ใช้หลักๆ อยู่ 2 ตัว

คือ Text Editor, Gallery

2.5.1 การเพิ่มข้อความ โดยใช้ Tools ที่ชื่อว่า Text Editor

2.5.2 การเพิ่มรูปภาพ โดยใช้ Tools ที่ชื่อว่า Gallery

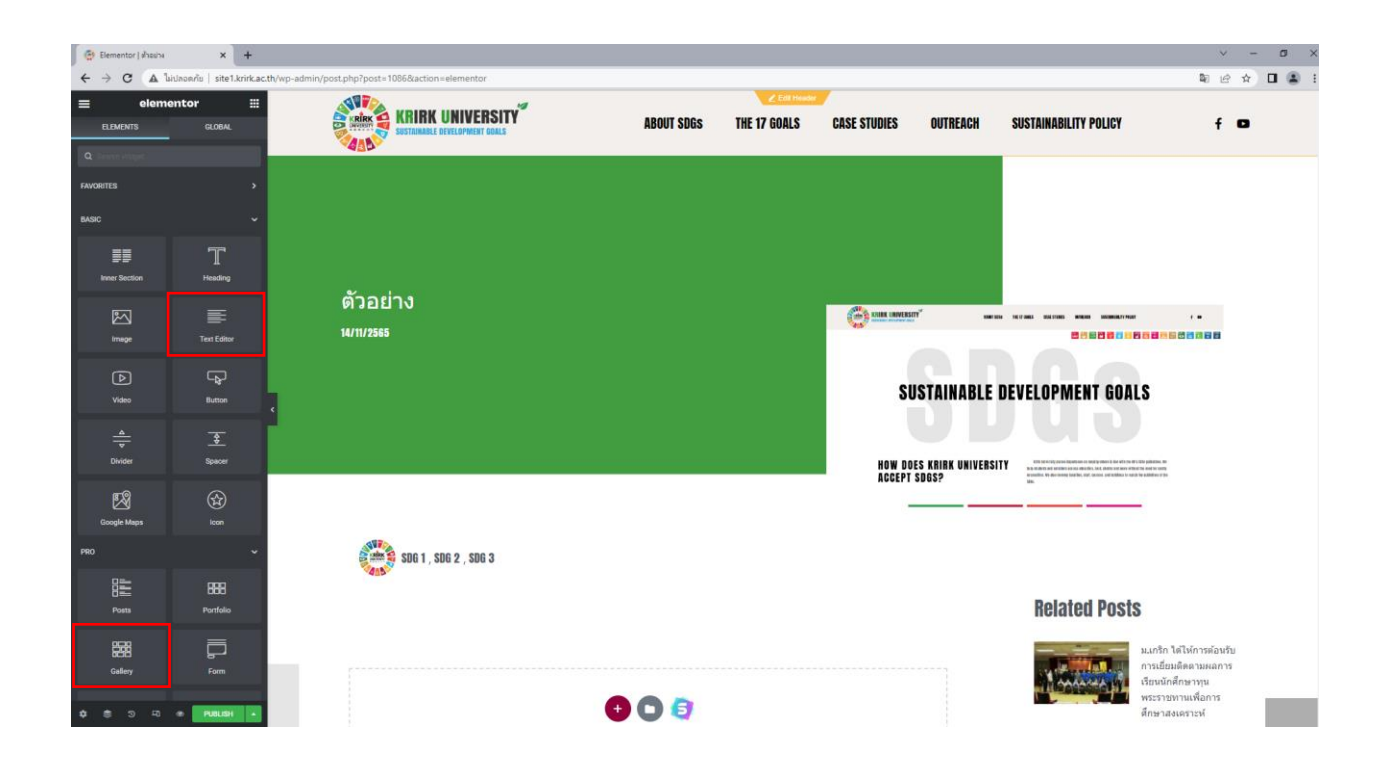

2.6 การใช้งาน Tools ต่างๆ

2.6.1 ให้คลิกเลือก Tool แล้วลากมาวางในกรอบ เส้นประ ตามภาพ

| BASIC             | ~             |                     |                                     |
|-------------------|---------------|---------------------|-------------------------------------|
| Inner Section     | T<br>Heading  |                     | HOW DOES KRIRK UNIV<br>Accept SDGS? |
| Image             | Text Editor   |                     |                                     |
| <b>⊳</b><br>Video | Button        | SDG 1, SDG 2, SDG 3 |                                     |
| <br>▼<br>Divider  | <b>Spacer</b> |                     |                                     |
| Google Maps       | (con          | Text Editor         |                                     |
| PRO               |               | Urag widget here    |                                     |
| Posts             | Portfolio     |                     |                                     |
| Gallery           | Form          |                     |                                     |
| 🌣 📚 🧿 🖓           | PUBLISH       |                     |                                     |

2.6.2 สามารถกดแก้ไขความได้จาก แถบเมนูด้านข้างทางซ้าย

2.6.3 เมื่อทำแก้ไขเสร็จสิ้นให้กด Publish เป็นอันเสร็จสิ้น

| ≡                | Edit Text E                  | Editor     |               |                                                                                                    |            |                                                                           |                                                             |
|------------------|------------------------------|------------|---------------|----------------------------------------------------------------------------------------------------|------------|---------------------------------------------------------------------------|-------------------------------------------------------------|
| Content          | O<br>Style                   |            | ¢<br>Advanced |                                                                                                    |            |                                                                           |                                                             |
| 👻 Text Edi       | itor                         |            |               |                                                                                                    |            |                                                                           |                                                             |
| Q1 Add M         |                              |            | Text 🖪        |                                                                                                    |            |                                                                           |                                                             |
| Paragrap         | sh B                         | ΙŲ         |               | ตัวอย่าง                                                                                                    |            |                                                                           |                                                             |
| ⊨ &              | ×∎                           |            |               | 14/11/2565                                                                                                    |            | 17 MES ESE 11MES MINUTE SECONDARY ME                                      |                                                             |
| Lorem            | i ipsum dolo<br>tetur adipis | or sit am  | et,<br>Ut     |                                                                                                    |            |                                                                           |                                                             |
| elit tel         | lus, luctus r                | iec        |               | SUSTAIN                                                                                                    | ABLE DE    | VELOPMENT GOA                                                             | LS                                                          |
| ullamo<br>dapibu | orper matt<br>1s leo.        | is, pulvir | lar           |                                                                                                    |            |                                                                           |                                                             |
|                  |                              |            |               | HOW DOES KRIPK                                                                                                    | UNIVERSITY | atte del versión person leganisario en versión y electric de acto des     | W 5 1010 påletilet, He<br>Hed få koletile redly             |
|                  |                              |            |               | ACCEPT SDBS?                                                                                                    |            | termellen. Verden innehe insellen, sint, searen, oof in Mana is m<br>1995 | an he eddina a file                                         |
| Р                |                              |            | _             |                                                                                                    |            |                                                                           | -                                                           |
| Drop Cap         |                              |            | OFF)          | SDG 1 , SDG 2 , SDG 3                                                                                                    |            |                                                                           |                                                             |
| Columns G        | De                           | fault      |               |                                                                                                    |            |                                                                           |                                                             |
| Columns Ga       |                              |            |               | Lorem (psum dotor alt amet, consectetur adiplicating etit, ut etit teitus, tuctus nec uitamoorper mattis, putvimar daplinus leo. |            | <b>Related Post</b>                                                       | S                                                           |
|                  |                              |            |               |                                                                                                    |            | and the second second                                                     | ม.เกริก ได้ให้การต้อนรับ                                    |
|                  |                              |            |               |                                                                                                    |            | Min Manager                                                               | การเยยมดตดามผลการ<br>เรียนนักศึกษาทุน<br>พระรวชหวามเพื่อออร |
|                  |                              |            |               |                                                                                                    |            |                                                                           | พระราชทานเพลการ<br>ศึกษาสงเคราะห์                           |
|                  |                              |            |               |                                                                                                    |            |                                                                           | งานเฉลิมฉลองวันไหว่                                         |
| • •              | S F3 4                       | PUB        | LISH •        | Lingy anaget rana                                                                                                    |            |                                                                           | พระจันทร์ มหาวิทยาลัย<br>เกริก <b>2022 "</b> เปี่ยมลัน      |